## office outlookをお使いのPCで

プレビュー表示の設定をされている方へ。

プレビュー表示とは、メールの本文を一覧画面の右側もしくは下に表示させる機能を言います。 よく、ウィルスメールやフィッシングメールなどに引っかかるという例を聞きますが プレビューで表示した場合も「読んだ」事になり、「必ず感染する」といってもいいでしょう。

outlook2002をお使いの方

次の手順で、プレビューウィンドウを表示しないように設定します。

- (1)Outlook 2002を起動します。
- (2)「受信トレイ」をクリックします。

| 🤨 受信トレイー                                                            | Microsoft Outlook                                                                                                    |                                                                                               |
|---------------------------------------------------------------------|----------------------------------------------------------------------------------------------------|-----------------------------------------------------------------------------------------------|
| ファイル(E) 編集<br>合新規作成(E)                                              | <ul> <li>● 音 × 「 たっとはすの (たっとうへはすの) v = h/① アクション(A) Plust(P) ヘルナ(H) (背間を入力してださい</li> <li>● 音 × 「 たっとはすの (たっとうへはすの) v をお送(M) (図) 連結先の技術 ・ 「 合 ケータイ同院(M) (2)</li> </ul>                                                                                                    | •<br>»                                                                                        |
| ¢ <b>₹3</b> ® ÷                                                     | ◎ 受信トレイ・   ファテレ                                                                                                    | 1.<br>1.<br>1.<br>1.<br>1.<br>1.<br>1.<br>1.<br>1.<br>1.<br>1.<br>1.<br>1.<br>1               |
| Ourlicok Sya-Fdz.<br>Ourlicok Today<br>With Furd So<br>With Furd So | *         ○ 図 差出人         件名         受信日時         ワイズ           図 富士通ジョラ…         ★新登場★2009年春モデル 4GBメモリ選択《無料》や《15%OF…         2008/12/16 C.         32 K           図 富士通林式…         ■ AzbyClub適信■         パソコンが抹作できなくなったをどうするの?         グチー         2008/12/16 C.         32 K           図 富士通林式…         ■ AzbyClub適信■         パソコンが抹作できなくなったをどうするの?         グチー         2008/12/16 C.         32 K           図 富士通林式…         ■ AzbyClub適信■         パソコンが抹作できなくなったをどうするの?         グチー         2008/12/16 C.         32 K           図 富士通林式…         ■ AzbyClub通信■         コンタンクトシックを入りたりたりを見なざがもっと楽しくなる?         2008/12/16 C.         32 K           図 富士通林式…         ■ AzbyClub通信■         コンタンクトシックを入りたりたりためをしたるりましたない!         2008/12/27 C.         38 K           図 富士通林式…         ■ AzbyClub通信■         もう連わない!         目的に合わせて選ぶ最新カラーブ…         2008/11/27 C.         37 K | s B<br>B<br>B<br>B<br>B<br>B<br>B<br>B<br>B<br>B<br>B<br>B<br>B<br>B<br>B<br>B<br>B<br>B<br>B |
| TER<br>D                                                            | <ul> <li>              ● このメッセージ内の余分な20行動「除されました。元に戻すには、ここをクリックしてください。</li></ul>                                                                                                    |                                                                                               |
| 連結先<br>(公)<br>(仕事 ~                                                 | 「発行 富士通株式会社<br>マル得ま −とマガジン☆第151号 −2008年12月16日-                                                                                                    |                                                                                               |
| ーー<br>自分のショートカット<br>その他のショートカ.                                      | WEB MART http://www.tujitou-webmart.com/                                                                                                    |                                                                                               |
| 全部で 5 件あります                                                         | 。そのうち 5 件が未読です。                                                                                                    | 1.                                                                                            |

## (3)「受信トレイ」が表示されます。

「表示」メニュー→「プレビューウィンドウ」の順にクリックします。

| 🧱 受信トレイ - M       | erosoft Outlook                                                        | ×  |
|-------------------|------------------------------------------------------------------------|----|
| ファイル(E) 編集(       | ○ 表示(v) お気に入り(v) ツール(D) アクション(A) Plust(P) ヘルプ(H) 質問を入力してください           | ÷  |
| ●新規作成(1) ·        | ● 現在のビュージ ・ はい 4巻を記述い 10日 連結先の検索 ・ 4日ケータイ同時10 ⑦                        | 20 |
| (5 夏る(B) →        | 日 移動(2) ・ 25520                                                        |    |
| Outlack Strandsto | ✓ Outlook バー(2)<br>(愛信日時 11 世イズ                                        |    |
| CONCOR Ja-170.    | □ フォルダー覧(E) p09年春モデル 4GBメモリ選択《無料》や《15%OF… 2008/12/16 ( 32 KB           | -  |
| - CG              | ■信■ パソコンが操作できなくなったちどうするの? (ゲ 2008/12/11 ( 36 KB                        |    |
| Outlook Today     | ○ フレビュー(P) 「1000000000000000000000000000000000000                      |    |
| 4                 | S グループの展開/行りたたみ 02 ▶ 通信■ もう迷わない!目的に合わせて選ぶ最新カラーブ 2008/11/27 ( 37 KB     |    |
| ₩.                | アラームウィンドウω                                                             |    |
| 受信トレイの            | ツールバー団 ・                                                               |    |
|                   | <ul> <li>ステータス バー(S)</li> </ul>                                        | Ο, |
| 予定表               |                                                                        | 1  |
| ~                 | ●このメッセージ内の余分な政行が削除されました。元に戻すには、ここをワックしてください。                           | 1  |
|                   | 差出人: 富士通ショッピングサイト WEB MART [web 宛先:<br>体名: 本新登場★2009年春モデル 4GB以モリ選邦 CC: |    |
| 連絡先               | []                                                                     | Ī  |
| <li>C</li>        | 発行 富士通株式会社                                                             | ř. |
| 2                 | マル得まーとマガジン☆第151号 =2008年12月16日-                                         |    |
| 11# J             |                                                                        |    |
| 自分のショートカット        | WEB MART http://www.fujitsu-webmarl.com/                               |    |
| その他のショートカー        |                                                                        |    |
| 全部で5件あります。        | そのうち 5 件が未読です。                                                         | 1. |

(4) プレビューウィンドウが、表示されていないことを確認します。

次の手順で、閲覧ウィンドウを表示しないように設定します。 お使いの環境によっては、表示される画面が異なります。

- (1)Outlook 2007、またはOutlook 2003を起動します。
- (2)「受信トレイ」をクリックします。

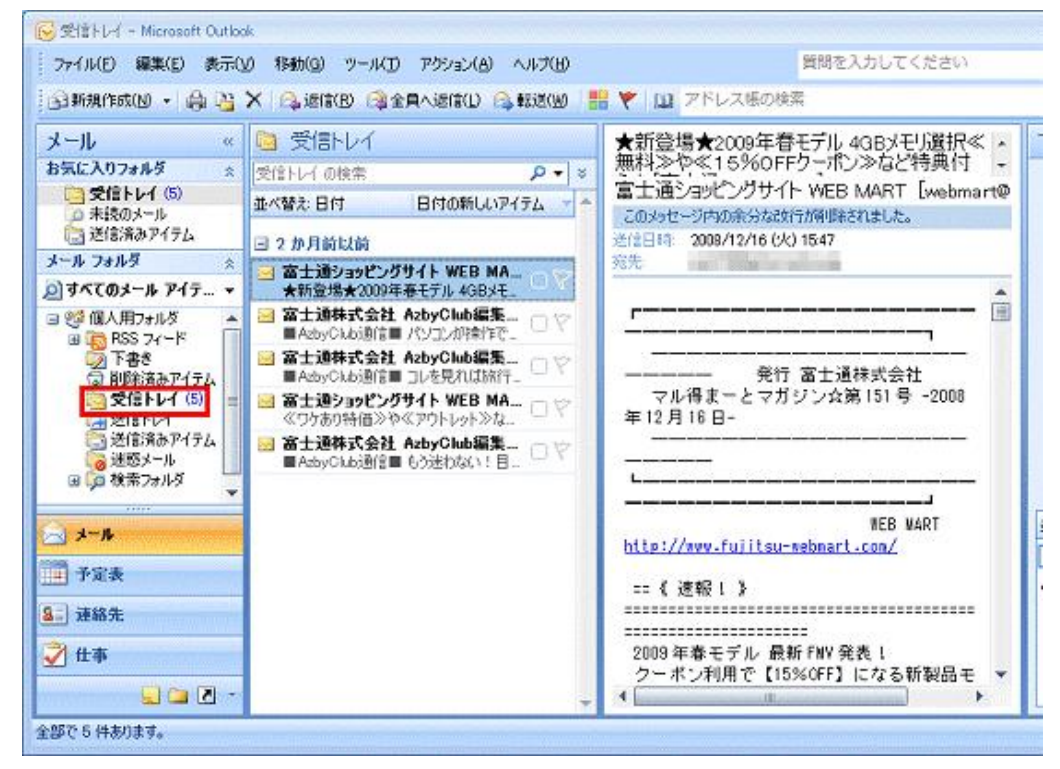

(3)「受信トレイ」が表示されます。 「表示」メニュー→「閲覧ウィンドウ」→「オフ」の順にクリックします。

| ファイル(日) 編集(日) 表                                                                                                    | 示(⊻) 移動(③) ツール(丁) アクション(▲) ヘルプ(Η)<br>並べ替え(A) | 質問を入力してください                                                                                                    |
|----------------------------------------------------------------------------------------------------|----------------------------------------------|----------------------------------------------------------------------------------------------------|
| メール<br>お気に入りフォルダ<br>一 受信トレイ(6)<br>一 未読のメール<br>ご信済みアイテム                                                                                      | 現在のビュー(2)<br>フレビュー(2)<br>グルーフの展開/外的たたみ(2) ・  | 新登場★2009年春モデル 4GBメモバ選択≪ ▲<br>料≫や≪15%OFFクーポン≫など特具付 -<br>いて上通ショッピングサイト WEB MART [webmart@<br>のメッセージ内の余分なな行が得取されました。<br>(2日4) 2008/12/16 (火) 1547                                  |
| メール・ノタルジ オペズのメール Pイ 日本ズのメール Pイ 日本語を マート 下書を ご 別時法あアイト 気信トレイ ( 気信トレイ ( 気信トレイ ( 気信にレイ 送信法みアイテム 通信法みアイテム ブ信また・ル カ 秋素フォルダ オール チ定案 遅絡先 近日本 () 仕本 |                                              | 先<br>発行 富士通株式会社<br>マル得まーとマガジン☆第 151 号 -2008<br>年 12月 16 日-<br>WEB WART<br>Mttp://www.fujitsu-mebwart.com/<br>== 《 速報! 》<br>2009 年春モデル 最新 FWV 発表!<br>クーポン利用で (15% OFF) になる新製品モ ▼ |

(4) プレビューウィンドウが表示されていないことを確認します。

outlook2010をお使いの方

次の手順で、プレビューウィンドウを表示しないように設定します。

- (1) Outlook 2010を起動します。
- (2) 「受信トレイ」をクリックします。

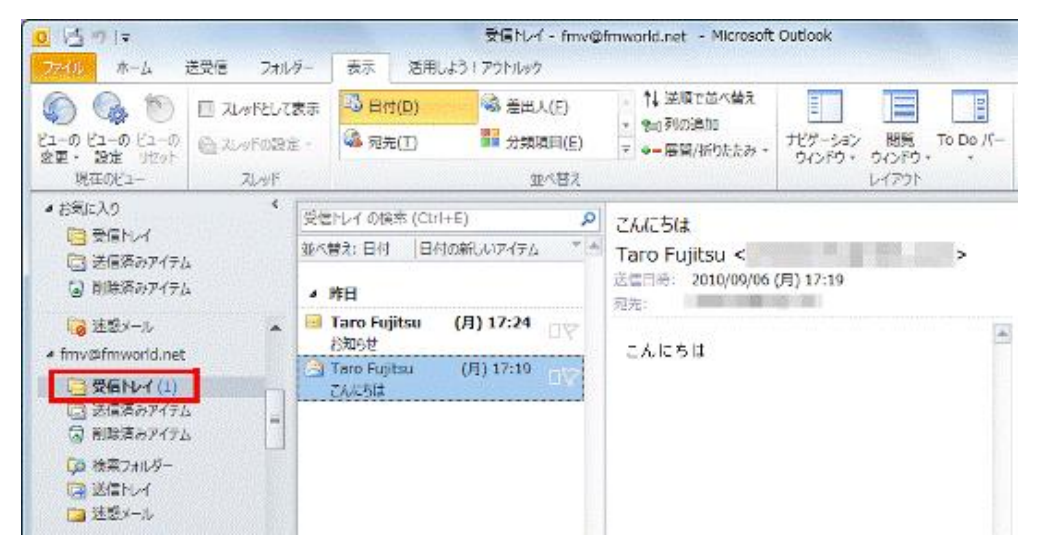

(3)受信トレイが表示されます。「表示」タブをクリックします。

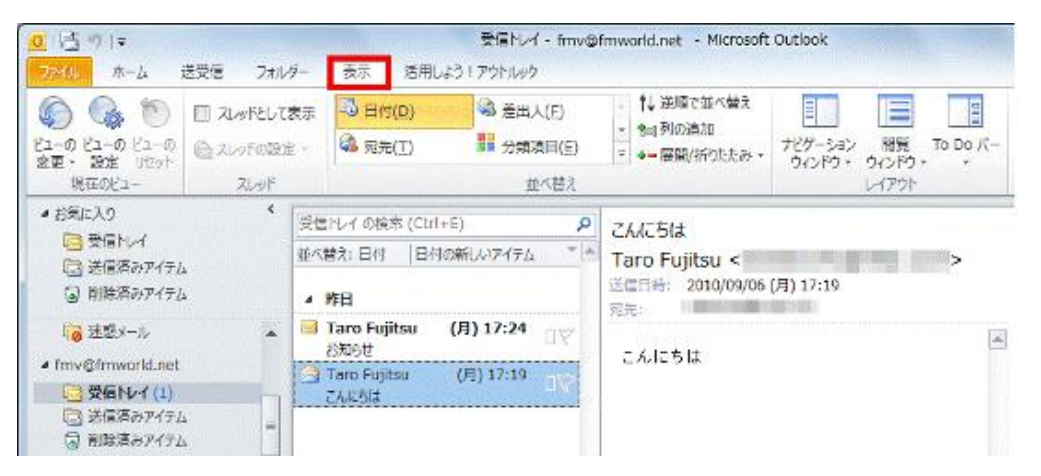

## (4) 「閲覧ウィンドウ」をクリックし、表示される一覧から「オフ」をクリックします。

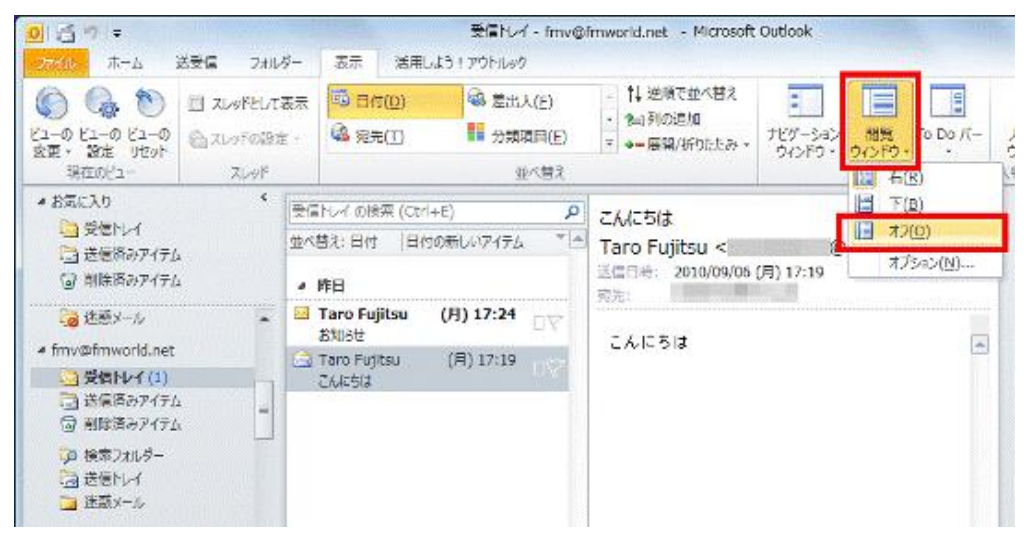

(5) プレビューウィンドウが表示されていないことを確認します。

次の手順で、プレビューウィンドウを表示しないように設定します。

(1) Outlook 2013/2016を起動します。

## (2) 「受信トレイ」をクリックします。

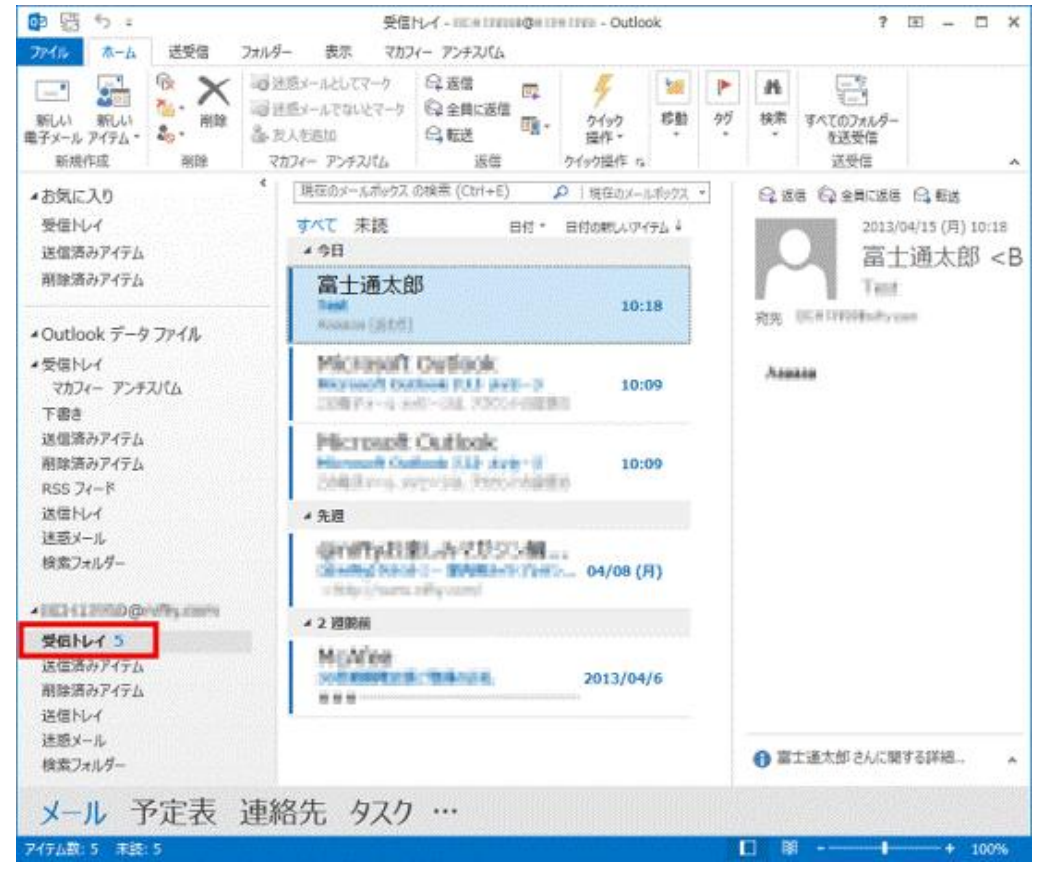

(3) 「表示」タブの「閲覧ウィンドウ」をクリックし、 表示される一覧から「オフ」をクリックします。

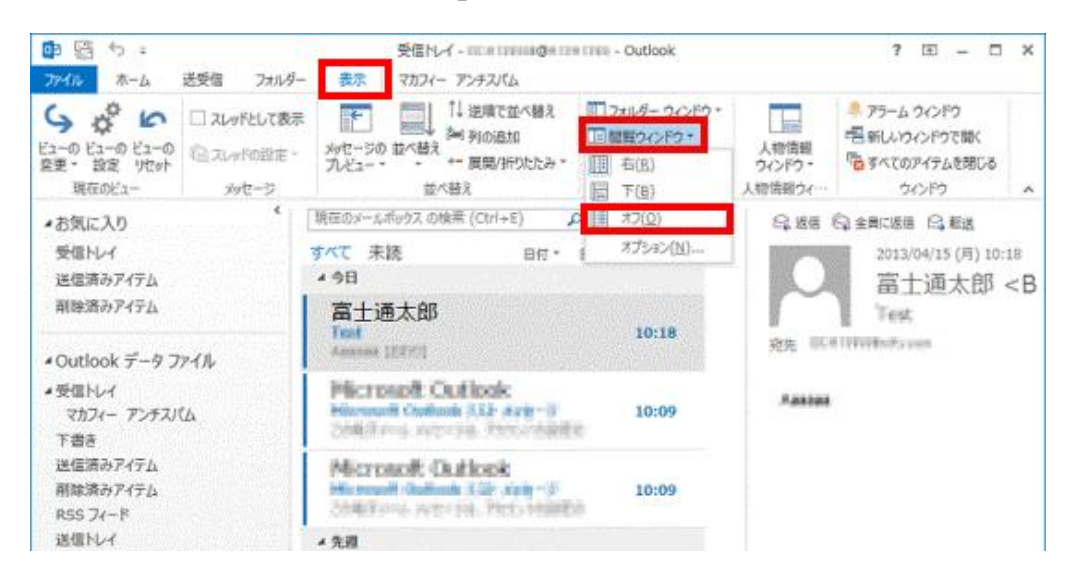

(4) プレビューウィンドウが表示されていないことを確認します。